If they cancel **don't ever void** the reservation (Res Card). If you void it and we get anything on that reservation accounting won't be able to find it. So always change the res card to cancel

### **STOP Client Reach messages**

In order for client reach to work properly, you have to make sure you change the reservation cycle. Go to the drop down and click on the one that pertains.

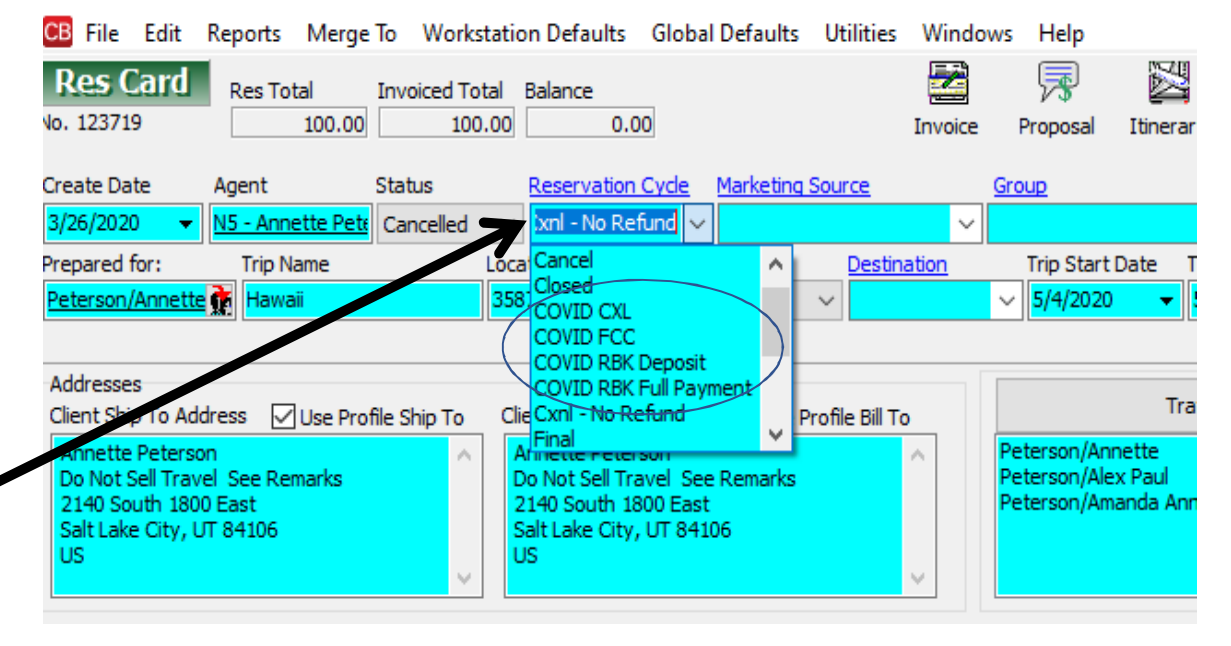

CIVID CXL = Due to Coronavirus, booking was canceled
 COVID FCC = Future Cruise Credit (use for Future Credit for land tours as well)
 COVID RBK Deposit = trip has been rebooked and under deposit
 COVID RBK Full Payment = Trip has been rebooked and Full payment has been applied.

#### Res Card instructions for Trips that have been Cancelled and will be rebooked in the future

\*\*This is the Preferred method. However, you can just modify, rather than starting over. See page 4-5

1.Change booking status to cancelled

Change
 Reservation
 status to on
 hold

| B File Edit Reports Merge T                                                                                                    | o Workstation Defaults Global Defaults Utilities Windows Help                                                                                                    |
|----------------------------------------------------------------------------------------------------|----------------------------------------------------------------------------------------------------|
| Reservation                                                                                                    |                                                                                                    |
| General     More Trace     Expanded       Date Reserved     Booking Status     Init       Date Reserved     Booking Status     Init       Invoiced Outsid     Cancelled     Par       Invoiced Outsid     Cancelled     Init       Issued through ARC     12345       Dom/Int'l     Charged       Peterson/Annette     100.       Peterson/Alex Paul     100. | Itemize       Tax       Commission       Total Fare       One of the commission       Total Fare         00       0.00       0.00       0.00       0.00       0.00       0.00       0.00       0.00       0.00       0.00       0.00       0.00       0.00       0.00       0.00       0.00       0.00       0.00       0.00       0.00       0.00       0.00       0.00       0.00       0.00       0.00       0.00       0.00       0.00       0.00       0.00       0.00       0.00       0.00       0.00       0.00       0.00       0.00       0.00       0.00       0.00       0.00       0.00       0.00       0.00       0.00       0.00       0.00       0.00       0.00       0.00       0.00       0.00       0.00       0.00       0.00       0.00       0.00       0.00       0.00       0.00       0.00       0.00       0.00       0.00       0.00       0.00       0.00       0.00       0.00       0.00       0.00       0.00       0.00       0.00       0.00       0.00       0.00       0.00       0.00       0.00       0.00       0.00       0.00       0.00       0.00       0.00       0.00       0.00       0.00       0.00       0 |
| Service Provider<br>General Itinerary Traveler De                                                                                                    | tails Itin/Invoice Remarks Agent Remarks Allocated Pricing                                                                                                    |
| Travel Category Ship                                                                                                    | Start Date End Date                                                                                                    |
| Category Deck                                                                                                    | Cabin/Room Dining                                                                                                    |
| Smoking Description                                                                                                    | Bedding                                                                                                    |
| Type Start Date End Date                                                                                                    | Service Provider Code                                                                                                    |
| Cruise                                                                                                    | Princess Cruise Lines                                                                                                    |
|                                                                                                    |                                                                                                    |
|                                                                                                    |                                                                                                    |
|                                                                                                    |                                                                                                    |

 If you want to add remarks for your client to see click on itin/invoice remarks and that will print on the invoice.

4. If you want to add remarks that only you or another agent can see it goes into agent remarks.

| Reserva                                                                   | ation                                                              |                                                                  |                      |                              |                      |              |               |           |  |
|---------------------------------------------------------------------------|--------------------------------------------------------------------|------------------------------------------------------------------|----------------------|------------------------------|----------------------|--------------|---------------|-----------|--|
| General                                                                   | More Taxes                                                         | Expanded Fare Info                                               | Payment Due Date     | Itin/Invoice Remarks         | Agent Remarks        | More Fields  | Edit History  |           |  |
| Date Rese<br>11/21/20                                                     | rved Booking S<br>19  Cancelle                                     | Status Vendor<br>ed v Princess Cruise                            | Travel Catego        | ry<br>V Live<br>Connect      | Group Group          | ID Rat       | e Code        | Host      |  |
| Invoice Invoice Issuece Dom/Int'l Peterson/ Peterson/ Peterson/ Peterson/ | ed Outside CB<br>I through ARC<br>vavelers<br>Annette<br>Alex Paul | Confirmation # Reco<br>12345<br>Charged<br>Base Tax<br>100.00 0. | Commission           | Booking Method<br>Total Fare | On Hold V<br>Itemize | ition No. of | Travelers No. | of Cabins |  |
| Service                                                                   | Provider                                                           | 3                                                                | $\sim$               | 4                            |                      |              |               |           |  |
| General                                                                   | Itinerary                                                          | Traveler Details Iti                                             | in/Invoice Remarks A | gent Remarks Allo            | cated Pricing        |              |               |           |  |
| Travel Ca                                                                 | tegory Ship                                                        | Contractions                                                     | Start Da             | te End Date                  |                      |              |               |           |  |
| Cruise                                                                    |                                                                    | ess Cruise Lines                                                 |                      | •                            | •                    |              |               |           |  |
| Category                                                                  | Deck                                                               | Cabin,                                                           | Room Dining          |                              | •                    |              |               |           |  |
| Smoking                                                                   | V Desc                                                             | ription                                                          | Bedding              |                              | •                    |              |               |           |  |
| Туре                                                                      | Start Date                                                         | End Date Service                                                 | e Provider           | Code                         | 2                    |              |               |           |  |
| Cruise                                                                    |                                                                    | Princes                                                          | ss Cruise Lines      |                              |                      |              |               |           |  |
|                                                                           |                                                                    |                                                                  |                      |                              |                      |              |               |           |  |
|                                                                           |                                                                    |                                                                  |                      |                              |                      |              |               |           |  |
|                                                                           |                                                                    |                                                                  |                      |                              |                      |              |               |           |  |
|                                                                           |                                                                    |                                                                  |                      |                              |                      |              |               |           |  |
|                                                                           |                                                                    |                                                                  |                      |                              |                      |              |               |           |  |
|                                                                           |                                                                    |                                                                  |                      |                              |                      |              |               |           |  |

CB File Edit Reports Merge To Workstation Defaults Global Defaults Utilities Windows Help

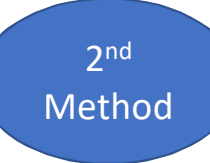

## If you have an itinerary with lots of different components and you just need to update this will work.

| Res Card<br>o. 123719<br>Create Date                                                                         | Res Tota                                       | al Invoiced Total Balance<br>100.00 100.00 Status Reser                            | e 20.00 Invoic<br>vation Cyde Marketing Source                                                             | e Proposal                                  | Itinerary S                                   | Statement<br>Branch No. | Go To Re    | nind Let    | tter E- | mail Labe |        |      |      |            |           |                |            |   |        |
|----------------------------------------------------------------------------------------------------|------------------------------------------------|------------------------------------------------------------------------------------|----------------------------------------------------------------------------------------------------|---------------------------------------------|-----------------------------------------------|-------------------------|-------------|-------------|---------|-----------|--------|------|------|------------|-----------|----------------|------------|---|--------|
| 26/2020 •                                                                                                    | N5 - Annet<br>Trip Nar                         | me Locator No                                                                      | ry Y Region Destination                                                                                    | Trip Start                                  | ∨<br>Date Trip Er                             | [72] Solo tr<br>nd Date | avel manage | ment        | ~       |           |        |      |      |            |           |                |            |   |        |
| terson/Annette                                                                                               | R Hawaii                                       | 3587                                                                               | ~                                                                                                    | ~ 5/4/2020                                  | ▼ 5/11/                                       | 2020 🔻                  |             |             |         |           |        |      |      |            |           |                |            |   |        |
| dresses<br>ent Ship To Add<br>nnette Peterso<br>o Not Sell Trav.<br>140 South 1801<br>alt Lake City, U<br>IS | ress VL<br>n<br>el See Rema<br>East<br>T 84106 | Jse Profile Ship To Client Bill<br>Annette<br>Annette<br>2140 Sc<br>Salt Lak<br>US | To Address Use Profile Bill To<br>Peterson<br>Sel Travel See Remarks<br>suth 1800 East<br>e City, UT 84106 | Peterson/Ann<br>Peterson/Ale<br>Peterson/Am | Traveler<br>nette<br>xx Paul<br>landa Annette | 5                       |             |             |         |           |        |      |      |            |           |                |            | 2 |        |
| ooking Status                                                                                                | Type                                           | Res Date                                                                           | Vendor                                                                                                    |                                             | archistory                                    |                         |             | Reservation | Status  | Conf #    | Base   | Tax  | Comm | Total Fare | Charge As | Booking Method | Start Date |   | Add    |
| onfirmed                                                                                                    | Tour                                           | 3/26/2020                                                                          | Delta Vacations                                                                                            |                                             |                                               |                         |             |             |         | 3487      | 100.00 | 0.00 | 1.00 | 100.00     |           |                |            | ( | Modify |
|                                                                                                    |                                                |                                                                                    |                                                                                                    |                                             |                                               |                         |             |             |         |           |        |      |      |            |           |                |            |   | Copy I |
|                                                                                                    |                                                |                                                                                    |                                                                                                    |                                             |                                               |                         |             |             |         |           |        |      |      |            |           |                |            |   |        |

reservation.

2. Click on modify.

| 2 <sup>nd</sup> |
|-----------------|
| Method          |

| TOTATAL MARK INVAL LUNKANNAN LANA INA I INIMAANI'NA INA I INA MANANA I AANANIA I AANANIA I MANA LANA LANA I LAN LANANI |  |
|----------------------------------------------------------------------------------------------------|--|
| deneral more laxes expanded rare into Payment Due Date Infinitivote Remarks Agent Remarks More riedos Edit Instory     |  |
| Date Reserved Booking Status Vendor Travel Category                                                                    |  |
| 3/26/2020 V Confirmed V Delta Vacations 👔 Tour V 💱 Connect                                                             |  |
| Invoiced Outside CB Confirmation # Record Locator Promo ID Booking Method Reservation Status Duration No. of Travelers |  |
| Issued through ARC 3487 V V 3                                                                                          |  |
| Dom/Inti                                                                                                    |  |
| Travelers Charged V Itemize                                                                                            |  |
| Peterson Jannette a Base Tax Commission Total Fare                                                                     |  |
| Peterson/Alex Paul 100.00 0.00 % 1.00 0.00 % 100.00                                                                    |  |
| Datacan (Amanda Amar)                                                                                                  |  |
| Service Provider                                                                                                    |  |
| General Address Itinerary Traveler Details Itin/Invoice Remarks Agent Remarks Allocated Pricing                        |  |
| Travel Category Service Provider Start Date End Date                                                                   |  |
| Tour V Delta Vacations                                                                                                 |  |
| Tour Name                                                                                                    |  |
|                                                                                                    |  |
| Tour Description                                                                                                    |  |
|                                                                                                    |  |
|                                                                                                    |  |
| The Christian Code Contraction Code                                                                                    |  |
| Type Start Date End Date Service Provider Code                                                                         |  |
| Tour Delta Vacations                                                                                                   |  |

You will then come to this page. You can update whatever needs to be updated and then click okay, down at the bottom of the page. Once you do this you must do an invoice on the new reservation or it won't go to back office and accounting won't see anything.

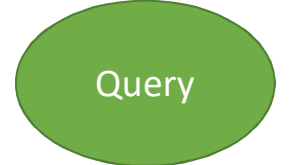

## Later, you can Query cancelled/On Hold Bookings

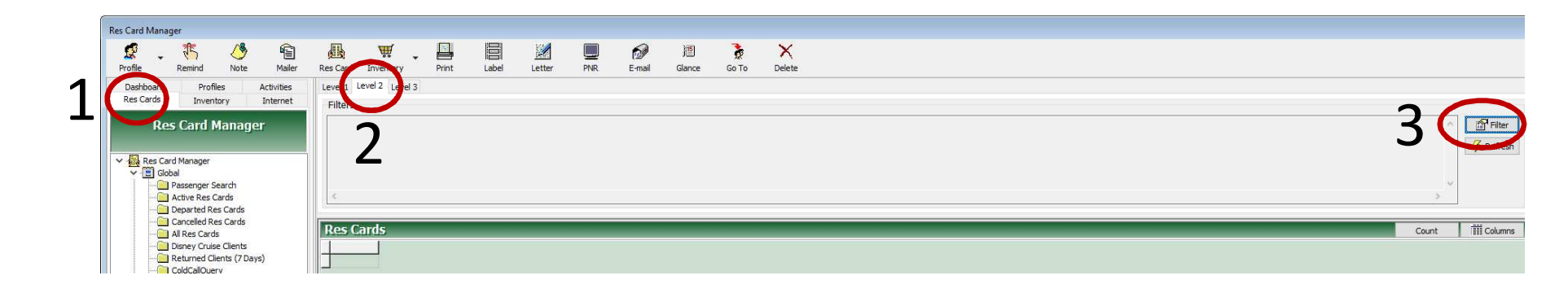

1. Click2. Level 2 Query.3. Filteron Rescards

# 4. Enter your productivity sign.

- 5. Enter Cancelled in the Booking Status box
- 6. Enter 'On Hold' under Reservation Status.
- 7. Click OK

Note – Adding Dates may help narrow down

| Res Card                                                                                                    |                         |                                                               |                                                                                                    |   |  |
|----------------------------------------------------------------------------------------------------|-------------------------|---------------------------------------------------------------|----------------------------------------------------------------------------------------------------|---|--|
| Create Date                                                                                                    | Agent Name              | Nes Card Status Rese                                          | ervation Cycle Marketing Source                                                                                      |   |  |
| + to                                                                                                    | <u>XM - Linda Hofer</u> | × L                                                           | ×                                                                                                    | ~ |  |
| Trip Start Date                                                                                                    | Inp Name                |                                                               | Group                                                                                                    |   |  |
|                                                                                                    | -                       |                                                               | 100                                                                                                    | ~ |  |
| rip End Date                                                                                                    | Region                  | Dest                                                          | <u>tination</u>                                                                                                    |   |  |
|                                                                                                    |                         | ~                                                             |                                                                                                    | ~ |  |
| Res Card Traveler Name (Last/First)                                                                                                    | Res Card Locator        | Activities?                                                   | Res Card Branch                                                                                                    |   |  |
|                                                                                                    |                         |                                                               | ~                                                                                                    | ~ |  |
| Nore Fields                                                                                                    |                         | 765                                                           |                                                                                                    |   |  |
|                                                                                                    |                         |                                                               |                                                                                                    | ~ |  |
| 1. GiftCard/Registry                                                                                                    |                         |                                                               |                                                                                                    |   |  |
|                                                                                                    |                         |                                                               |                                                                                                    |   |  |
|                                                                                                    |                         | ~                                                             |                                                                                                    |   |  |
| 2. Cruise Fee                                                                                                    |                         | ~                                                             |                                                                                                    |   |  |
| 2. Cruise Fee                                                                                                    |                         | ~                                                             |                                                                                                    |   |  |
| 2. Cruise Fee                                                                                                    |                         | ~                                                             |                                                                                                    | v |  |
| 2. Cruise Fee                                                                                                    |                         | ~                                                             |                                                                                                    | • |  |
| 2. Cruise Fee Confirmed Total Fare                                                                                                    | Confirmed Tota          | V<br>I Commission                                             | Res Card Record Number                                                                                               | • |  |
| 2. Cruise Fee Confirmed Total Fare to                                                                                                    | Confirmed Tota          | Commission     to                                             | Res Card Record Number                                                                                               | - |  |
| Confirmed Total Fare                                                                                                    | Confirmed Tota          | V I Commission to                                             | Res Card Record Number                                                                                               | - |  |
| Confirmed Total Fare                                                                                                    | Confirmed Total         | V I Commission to                                             | Res Card Record Number                                                                                               |   |  |
| Confirmed Total Fare to to Social Server Lion to Confirmed Total Fare to Confirmed Total Fare to Confirmed Total Fare to Confirmed Total Fare to Confirmed Total Fare to Confirmed Total Fare to Confirmed Total Fare Confirmed Total Fare to Confirmed Total Fare Confirmed Total Fare C                                                                                                    | Confirmed Total         |                                                               | Res Card Record Number<br>to<br>Date Reserved                                                                        |   |  |
| Confirmed Total Fare  Confirmed Total Fare to Sooking Status Cancelled                                                                                                    | Confirmed Total         |                                                               | Res Card Record Number<br>to<br>Date Reserved                                                                        |   |  |
| 2. Cruise Fee  Confirmed Total Fare  to  Sooking Status Cancelled  Confirmation #                                                                                                    | Confirmed Total         | Commission to Reservation Vendor Promo ID                     | Res Card Record Number<br>to<br>Date Reserved                                                                        |   |  |
| 2. Cruise Fee Confirmed Total Fare to Socking Status Cancelled Confirmation #                                                                                                    | Confirmed Total         | Commission to Reservation Vendor Promo ID Promo ID            | Res Card Record Number<br>to<br>Date Reserved                                                                        |   |  |
| 2. Cruise Fee  Confirmed Total Fare  to  Socking Status Cancelled  Confirmation #  Confirmation #  Confirmatio                                                                                                    | Confirmed Total         |                                                               | Res Card Record Number<br>to<br>Date Reserved<br>To<br>Rate Code                                                     |   |  |
| Confirmed Total Fare  Confirmed Total Fare  to  to  Confirmed Total Fare  to  Confirmation  tooking Status Confirmation #  Confirmation #  Co                                                                                                    | Confirmed Total         | Commission to Reservation Vendor Promo ID Group ID Group ID   | Res Card Record Number<br>to<br>Date Reserved<br>To<br>Rate Code                                                     |   |  |
| Confirmed Total Fare  Confirmed Total Fare  to  Sooking Status Cancelled Confirmation # Confirmation # Confirm                                                                                                    | Confirmed Total         | Commission to Reservation Vendor Promo ID Group ID Commission | Res Card Record Number<br>to<br>Date Reserved<br>Rate Code                                                           |   |  |
| 2. Cruise Fee<br>Confirmed Total Fare<br>to<br>tooking Status<br>Cancelled<br>tost<br>tooking Method<br>Confirmation #<br>Confirmation #<br>Con | Confirmed Total         | Commission to Reservation Vendor Promo ID Group ID Om/Int'l   | Res Card Record Number<br>to<br>Date Reserved<br>Rate Code                                                           |   |  |
| 2. Cruise Fee         2. Cruise Fee         2. Cruise Fee         to         to         5         Confirmed Total Fare         to         5         Confirmed Total Fare         to         5         Confirmation Status         Confirmation #         Confirmation #         Confirmation #         Condition Method         Contation         No. of Units         to                                                                                                    | Confirmed Total         | Commission to Reservation Vendor Promo ID Group ID Dom/Int'l  | Res Card Record Number<br>to<br>Date Reserved<br>To<br>Rate Code<br>Deposit Due Date<br>To<br>to                     |   |  |
| 2. Cruise Fee         2. Cruise Fee         2. Cruise Fee         1000000000000000000000000000000000000                                                                                                    | Confirmed Total         | Commission to Reservation Vendor Promo ID Group ID Dom/Int'l  | Res Card Record Number<br>to<br>Date Reserved<br>To<br>Rate Code<br>Deposit Due Date<br>To<br>Final Payment Due Date |   |  |

## 8. Click refresh

| Agent traine is Equal to XM - Linka hoter Reservation Filters Booking Status Is Equal to Cancelled Reservation Status Starts With "On Hold" | <br>2 Refresh           |
|----------------------------------------------------------------------------------------------------|-------------------------|
| *** Res Cards                                                                                                    | i 🗺 Eilter<br>🖗 Refresh |
| Filters                                                                                                    |                         |

Conf # (RESERVATION)

1217752736

274988

805369

519924-1

1219845284

1219845507

16125717

A6G570E3

X39EG0E3

A008864

8518675

16080495

942930159

3112029

5588074

1215959951

| Status (RESCARD) | Trip Name (RESCARD)      | Trip Start Date (RESCARD) | Name (PROFILE)      | Modified Date (PROFILE) |
|------------------|--------------------------|---------------------------|---------------------|-------------------------|
| Active           |                          | 3/21/2020                 | Woods/Ernest        | 3/19/2020 4:47:19 PM    |
| Cancelled        | Australia & New Zealand  | 3/18/2020                 | Ross/Ann            | 11/14/2019 12:29:56 PM  |
| Cancelled        | Australia & New Zealand  | 3/18/2020                 | Ross/Ann            | 11/14/2019 12:29:56 PM  |
| Cancelled        | Australia & New Zealand  | 3/18/2020                 | Ross/Ann            | 11/14/2019 12:29:56 PM  |
| Cancelled        | Classic Ireland          | 5/29/2020                 | Rogers/Nikki        | 12/9/2019 12:27:36 PM   |
| Cancelled        | Costa Rica               | 4/18/2020                 | Ask/Wayne & Pam     | 2/13/2020 10:44:52 AM   |
| Cancelled        | Costa Rica               | 4/18/2020                 | Ask/Wayne & Pam     | 2/13/2020 10:44:52 AM   |
| Cancelled        | Costa Rica               | 4/18/2020                 | Ask/Wayne & Pam     | 2/13/2020 10:44:52 AM   |
| Cancelled        | Costa Rica               | 4/18/2020                 | Free/Laura          | 12/13/2019 5:16:28 PM   |
| Cancelled        | Disneyland w Mum         | 4/24/2020                 | Jares/Ben & Jayme   | 12/30/2019 4:02:29 PM   |
| Cancelled        | Elegance of the Nile     | 4/8/2020                  | Taylor/Sandy & Dick | 1/20/2020 5:59:40 PM    |
| Cancelled        | Elegance of the Nile     | 4/8/2020                  | Taylor/Sandy & Dick | 1/20/2020 5:59:40 PM    |
| Cancelled        | Elegance of the Nile     | 4/8/2020                  | Taylor/Sandy & Dick | 1/20/2020 5:59:40 PM    |
| Cancelled        | Excellence Mujeras 'HNY' | 4/18/2020                 | Wittman/Becky       | 1/7/2020 9:33:25 PM     |
| Cancelled        | Excellence Mujeras 'HNY' | 4/18/2020                 | Wittman/Becky       | 1/7/2020 9:33:25 PM     |
| Cancelled        | Kids Cruise and Disney   | 4/4/2020                  | Rolison/Guy         | 1/3/2020 6:33:13 PM     |
| Cancelled        | Kids Cruise and Disney   | 4/4/2020                  | Rolison/Guy         | 1/3/2020 6:33:13 PM     |
| Cancelled        | Kids Cruise and Disney   | 4/4/2020                  | Rolison             |                         |
| Cancelled        | Kids Cruise and Disney   | 4/4/2020                  |                     | Veri een                |
| Cancelled        | New York                 | 4/28/2020                 | Brunne              |                         |

ou can add columns to quickly see important information without going into each res card. Just right click anywhere on the header line, then add columns.

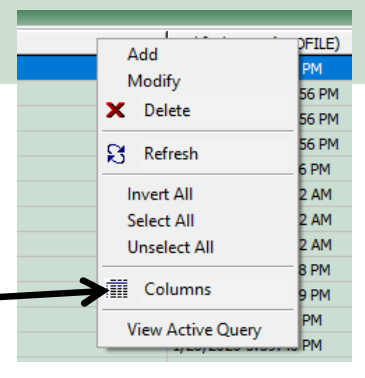